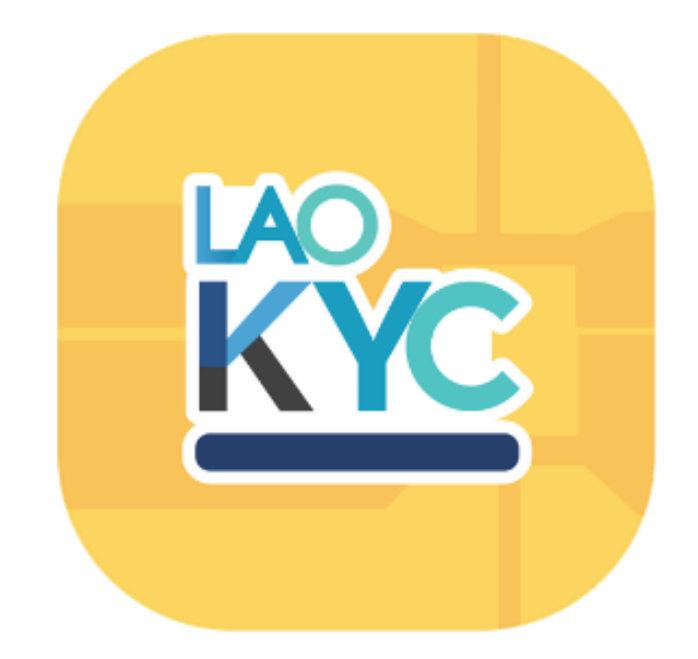

# ຄູ່ມືການຕິດຕັ້ງ ແລະ ນຳໃຊ້ ລະບົບ LaoKYC ສຳຫຼັບ ລະບົບປະຕິບັດການ Android ແລະ iOS

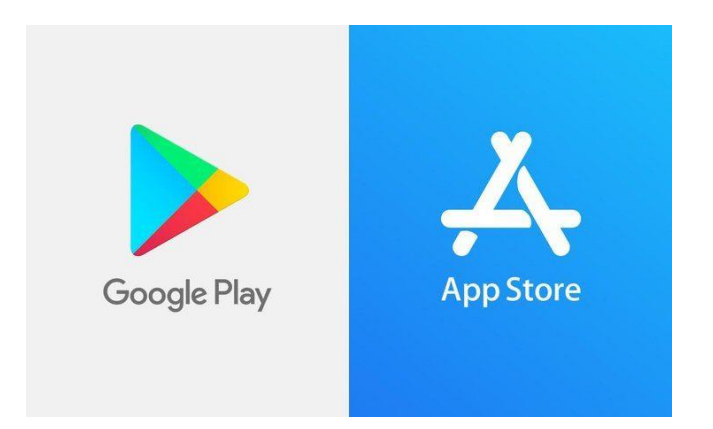

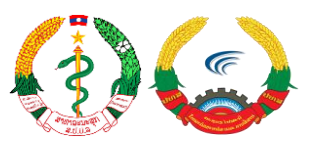

#### ສາລະບານ

| 1. | ແອັບຄ | ມິເຄຊັນ LaoKYC                                          | 2  |
|----|-------|---------------------------------------------------------|----|
| 2. | ຂັ້ນຕ | ອນການດາວໂຫຼດ ແລະ ຕິດຕັ້ງ ລະບົບ LaoKYC                   | 3  |
| 2. | 1     | ການດາວໂຫຼດ ແລະ ຕິດຕັ້ງ ລະບົບ LaoKYC ສໍາລັບລະບົບ Android | 3  |
| 2. | 2     | ການດາວໂຫຼດ ແລະ ຕິດຕັ້ງ ລະບົບ LaoKYC ສໍາລັບລະບົບ iOS     | 4  |
| 3. | ວິທີແ | ນະນຳການເຂົ້າໃຊ້ລະບົບ LaoKYC ເບື້ອງຕົ້ນ                  | 6  |
| 4. | ການ   | ນຳໃຊ້ລະບົບ LaoKYC                                       | 7  |
| 4. | 1     | ໜ້າຫຼັກ (Home)                                          | 7  |
| 4. | 2     | ການບໍລິການ (Services)                                   | 8  |
| 4. | 2.1.  | ການບໍລິການຂຶ້ນທະບຽນຊິມ 3 ແກຼັບ                          | 8  |
| 4. | 2.2.  | ອາການຂອງຂ້ອຍ (iFeel)                                    | 9  |
| 4. | 2.3.  | ໄປໃສ (iGo)                                              | 10 |
| 4. | 2.4.  | ການເຄື່ອນໄຫວ (Timeline)                                 | 11 |
| 4. | 2.5.  | ການສັກວັກຊິນ (iVac)                                     | 11 |
| 4. | 2.6.  | ການໄປກວດ (iTest)                                        | 12 |
| 4. | 3     | ສະຖານະ (Status)                                         | 12 |
| 5. | ການຄໍ | ຂຶ້ນທະບຽນເລກໜາຍໂທລະສັບ                                  | 13 |

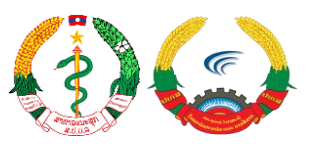

### 1. ແອັບພິເຄຊັນ LaoKYC

ແມ່ນແອັບພິເຄຊັນ ໃຊ້ໄວ້ເພື່ອຕິດຕາມ, ເຝົ້າລະວັງ ແລະ ປ້ອງກັນການແຜ່ລະບາດຂອງພະຍາດໂຄວິດ-19, ລະບົບສາມາດຕິດຕາມ ແລະ ເກັບຂໍ້ມຸນ ຕຳແໜ່ງ GPS ໂທລະສັບ ຂອງຜູ້ລົງທະບຽນນຳໃຊ້ລະບົບຜ່ານ ເບີໂທລະສັບ. ສະໜອງການລາຍງານອາການຜ່ານການບໍລິການ iFeel ສຳລັບຜູ້ທີ່ຕິດເຊື້ອຢູ່ໂຮງໝໍ, ຜູ້ທີ່ມີຄວາມ ສ່ຽງທີ່ກັກຕົວຢູ່ບ້ານ ຫຼື ບ່ອນຕ່າງໆເພື່ອໃຫ້ແພດໝໍມີຂໍ້ມູນຂອງຜູ້ກ່ຽວ, ການບໍລິການ iGo ທີ່ໃຊ້ໄວ້ບອກ Timeline ສະຖານທີ່ຕ່າງໆທີ່ຕົນເອງໄປດ້ວຍການເຊັກອິນຜ່ານ QR Code ຕາມຮ້ານທີ່ໄດ້ລົງທະບຽນໄວ້ໃນ ໂຄງການ, ການບໍລິການສັກວັກຊິນ iVac ສຳລັບການຈັດຕາຕະລາງການນັດໃຫ້ວັກຊີນກັນພະຍາດໂຄວິດ-19 ແລະ ການບໍລິການໄປກວດ iTest ລົງທະບຽນຈອງຄິວກັບເພດໝໍ ເພື່ອລໍຖ້າເຂົ້າກວດພະຍາດໂຄວິດ-19 ດ້ວຍ ຄວາມສະໝັກໃຈນຳອີກ.

### # ການຕິດຕັ້ງແອັບພິເຄຊັນຈະມີຂັ້ນຕອນດັ່ງຕໍ່ໄປນີ້:

ກ່ອນຈະຕິດຕັ້ງລະບົບ ຈະຕ້ອງໄດ້ກວດສອບອຸປະກອນຂອງທ່ານກ່ອນ ວ່າມີຄວາມພ້ອມໃນການຮອງຮັບ ການເຮັດວຽກຂອງແອັບພິເຄຊັນ ຫຼື ບໍ່ ດັ່ງນີ້:

| ຮອງຮັບລະບົບປະຕິບັດການ<br>ໃນໂທລະສັບມືຖື (Smart<br>Phone) |                       |                                 |
|---------------------------------------------------------|-----------------------|---------------------------------|
| ເວີຊັນ (Version)                                        | 7.0 ຂຶ້ນໄປ            | 10.0 ຂຶ້ນໄປ                     |
| ສາມາດດາວໂຫຼດແອັບພິເຄ<br>ຊັນໄດ້ຈາກ                       |                       | Ķ                               |
|                                                         | - Apps on Google Play | on the App Store<br>(apple.com) |

ຖ້າຫາກວ່າອຸປະກອນທີ່ ທ່ານຈະຕິດຕັ້ງມີສະເປັກທີ່ຕ່ຳກວ່າຂໍ້ມູນທີ່ລະບຸໄວ້ ອາດຈະເຮັດໃຫ້ແອັບພິເຄຊັນບໍ່ສາ ມາດເຮັດວຽກໄດ້ປົກກະຕິ ຫຼື ອາດຈະຕິດຕັ້ງບໍ່ໄດ້.

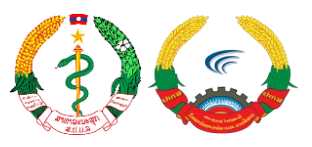

# 2. ຂັ້ນຕອນການດາວໂຫຼດ ແລະ ຕິດຕັ້ງ ລະບົບ LaoKYC.

#### 2.1 ການດາວໂຫຼດ ແລະ ຕິດຕັ້ງ ລະບົບ LaoKYC ສໍາລັບລະບົບ Android

ກ່ອນອື່ນໃຫ້ທ່ານເຂົ້າໄປທີ່ Play Store <sup>"1"</sup> ເພື່ອຄົ້ນຫາແອັບພິເຄຊັນທີ່ມີຊື່ວ່າ "" <sup>"2"</sup>

|            |                     |       | ≡                       | laokyc                          | 2                  |                                               | Ŷ                        |
|------------|---------------------|-------|-------------------------|---------------------------------|--------------------|-----------------------------------------------|--------------------------|
|            |                     |       | HOME                    | GAMES                           | MOVIES             | BOOKS                                         | MUSIC                    |
| Play Store | Coogle              | Gmail | Ø<br>For You            | <b>IL</b><br>Top Charts         | <b>C</b> ategories | Editors' Choic                                | e Fa                     |
| Maps       | VouTube             | Drive | New & up<br>Selected ga | dated games<br>ames of the week |                    |                                               | MORE                     |
|            |                     |       |                         | · · · ·                         |                    |                                               | 4                        |
| YT Music   | Play Movies &<br>TV | Duo   | Zipsack<br>91 MB        | PUBG                            | MOBILE             | World Cricket<br>Battle - Multiplay<br>275 MB | Burrit<br>Launc<br>65 Mi |

ຫຼັງຈາກນັ້ນໃຫ້ກົດຕິດຕັ້ງ ( Install ) <sup>"3"</sup>, ລໍຖ້າແອັບໃນການດາວໂຫຼດ <sup>"4"</sup> (ການດາວໂຫຼດໄວ ຫຼື ຊຳ ແມ່ນ ຂຶ້ນນຳອິນເຕີເນັດຂອງຜູ້ໃຊ້ງານ)

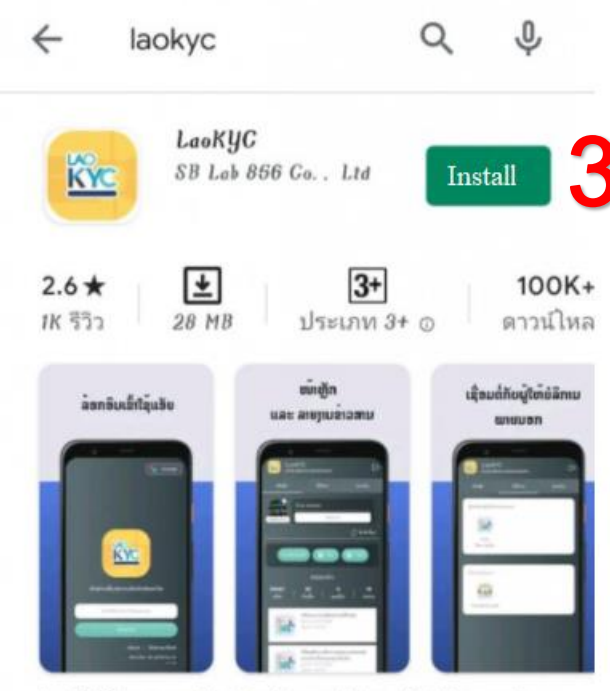

LaoKYC is an application for updating official news in Lao

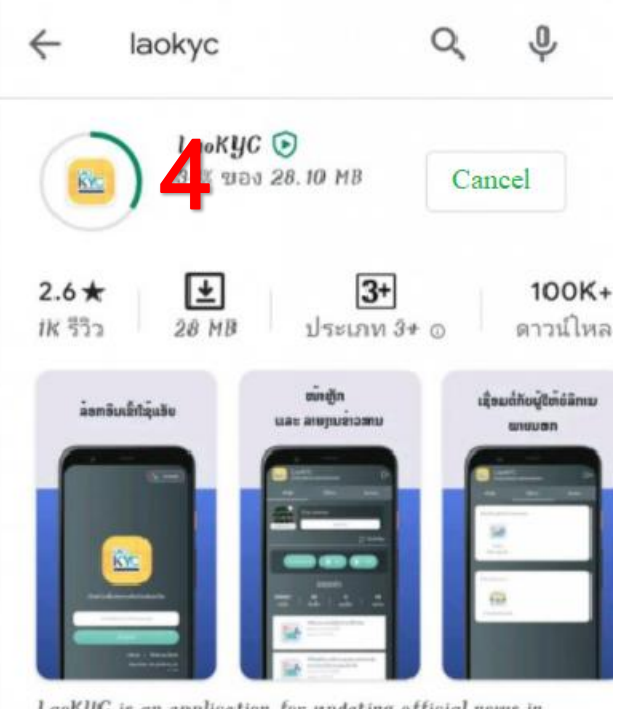

LaoKYC is an application for updating official news in Lao

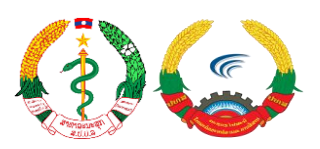

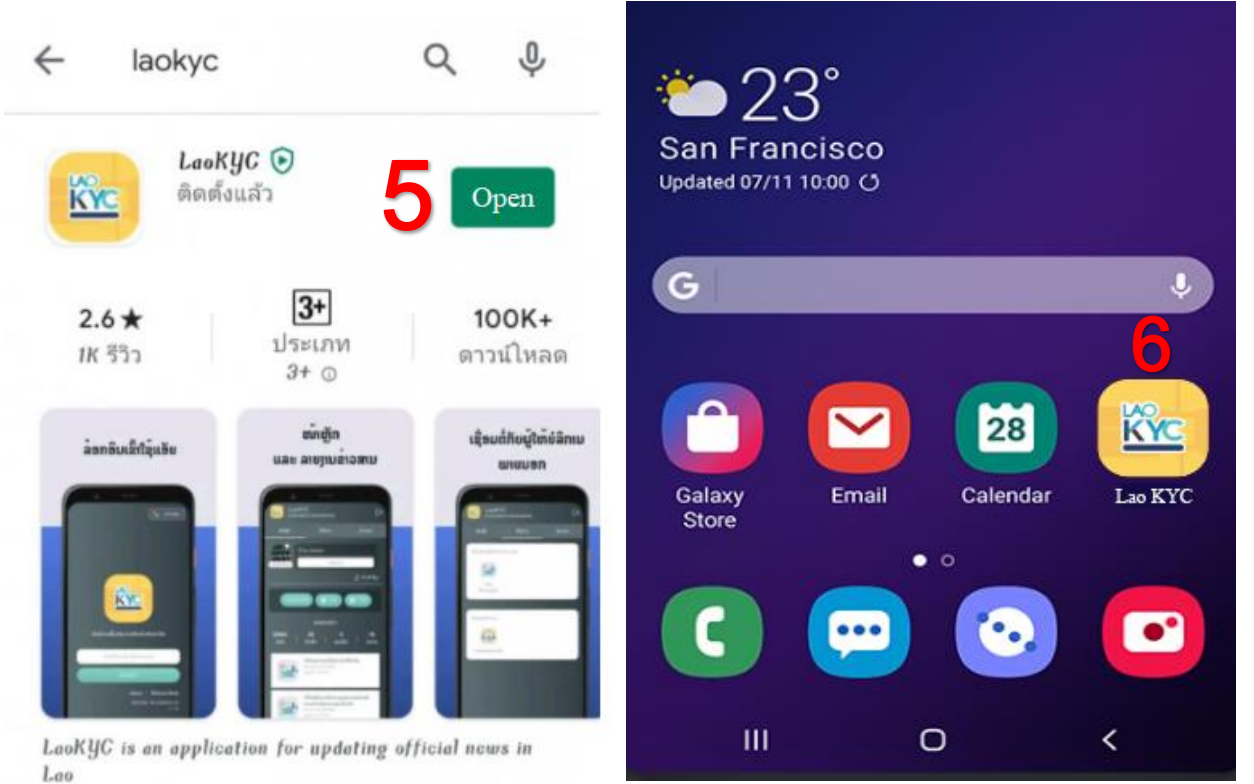

# 2.2 ການດາວໂຫຼດ ແລະ ຕິດຕັ້ງ ລະບົບ LaoKYC ສໍາລັບລະບົບ iOS

ກ່ອນອື່ນໃຫ້ທ່ານເຂົ້າໄປທີ່ App Store <sup>"1"</sup> ເພື່ອຄົ້ນຫາແອັບພິເຄຊັນທີ່ມີຊື່ວ່າ "" <sup>"2"</sup>

| ••••     |                                                                          | 3 PM      | * 🚥 +  | III Telenor DK 4G 03.48         |
|----------|--------------------------------------------------------------------------|-----------|--------|---------------------------------|
|          | Monday                                                                   |           | Ó      |                                 |
| Message  | es Calendar                                                              | Photos    | Camera | Search                          |
| <u>_</u> | $   \begin{array}{c}             11 12 1 \\             2 \\           $ | 200       | ***    | Q laokyc 2                      |
| Weathe   | r Clock                                                                  | Maps      | Videos | Trending                        |
| Notes    | Reminders                                                                | Stocks    | Wallet | facetune                        |
|          |                                                                          | A         |        | VSCO                            |
| iBooks   | iTunes Store                                                             | App Store | Health | perfect365                      |
| $\odot$  |                                                                          | 1         |        | fight list                      |
| Setting  | s                                                                        |           |        | sandbox                         |
|          |                                                                          |           |        | bet25                           |
|          | Q                                                                        |           | - All  | clue                            |
| R        |                                                                          |           |        |                                 |
| Phone    | Mail                                                                     | Safari    | Music  | Today Games Apps Updates Search |

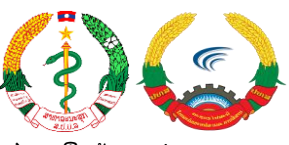

ຫຼັງຈາກນັ້ນໃຫ້ກົດຕິດຕັ້ງ (Get) <sup>"3"</sup>, ລໍຖ້າແອັບໃນການດາວໂຫຼດ <sup>"4"</sup> (ການດາວໂຫຼດໄວ ຫຼື ຊ້ຳ ແມ່ນ ຂຶ້ນນຳອິນເຕີເນັດຂອງຜູ້ໃຊ້ງານ)

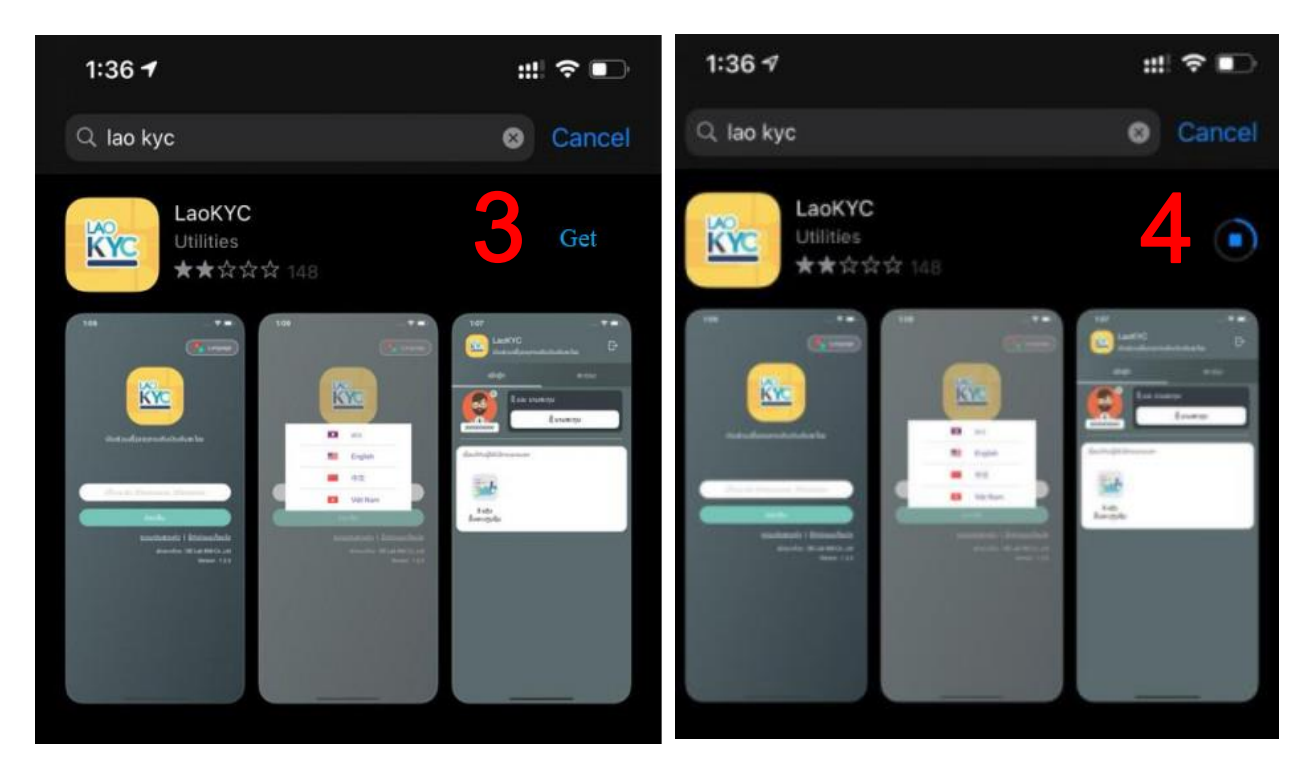

ເມື່ອດາວໂຫຼດສຳເລັດທ່ານສາມາດກົດປຸ່ມເປີດ (Open) <sup>"5"</sup> ຫຼື ທ່ານສາມາດກັບຄືນໄປໜ້າຫຼັກ ເຫັນໄອ ຄອນແອັບ ກໍ່ສາມາເປີດເຂົ້າໃຊ້ງານໄດ້ <sup>"6"</sup>

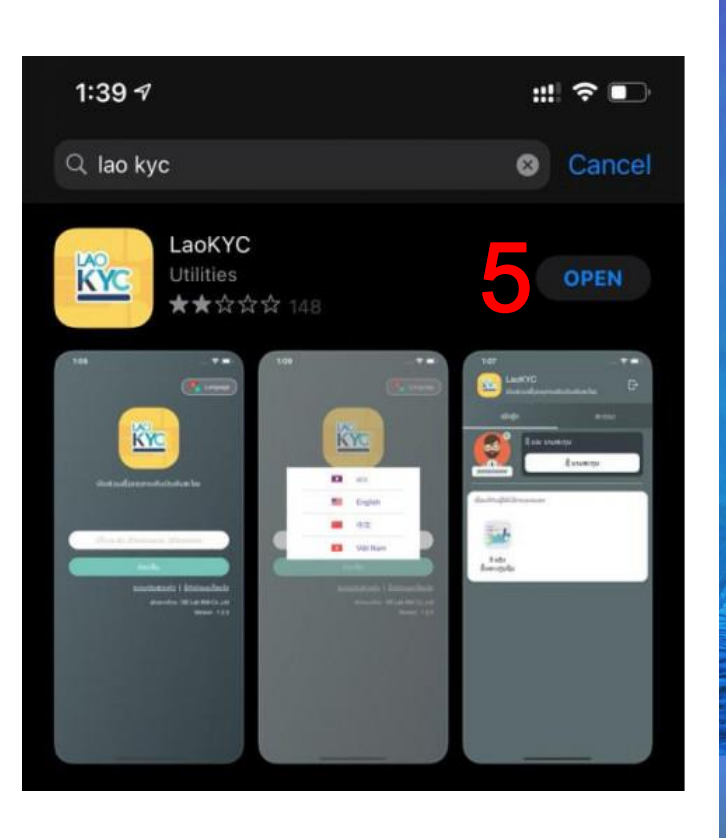

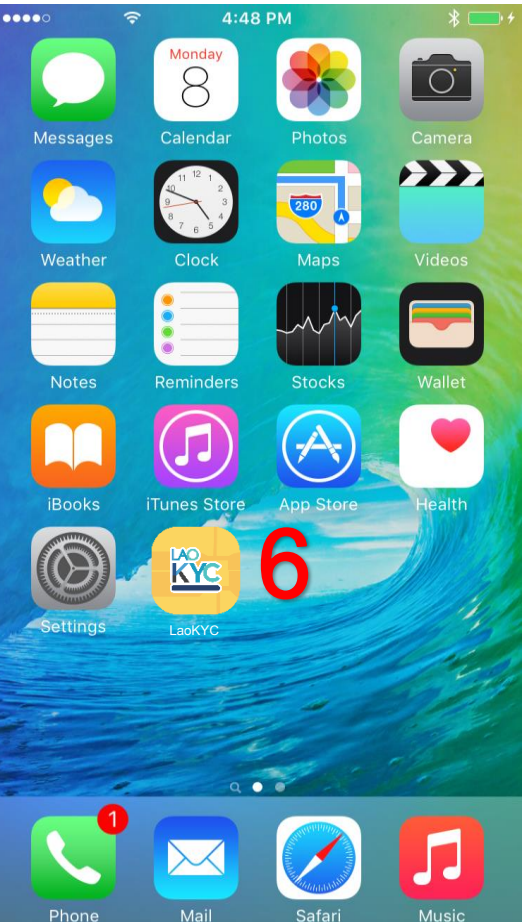

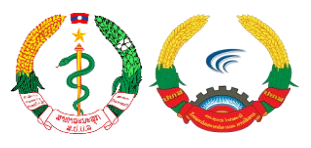

# 3. ວິທີແນະນຳການເຂົ້າໃຊ້ລະບົບ LaoKYC ເບື້ອງຕົ້ນ

|                                                                                           | Language                                                   |
|-------------------------------------------------------------------------------------------|------------------------------------------------------------|
|                                                                                           | GATEWAY<br>Authentication with LaoKYC                      |
| ເບນສວນໝງຂອງການຫນເບນທນສະເໝ                                                                 | ປ້ອນເບີໂທລະສັບ (20xxxxxxx)                                 |
| ເຂົ້າລະບົບ<br>ນະໂຍບາຍ   ຂໍ້ກຳນົດ ແລະ ເງື່ອນໄຂ                                             | ຂໍລະຫັດຜ່ານ OTP                                            |
| ເຟັດທະນາໂດຍ : MTC & SBLAB<br>v. 1.2.4                                                     | 2021 Powered by MTC & SBLAB<br>v. 1.2.3                    |
| 3                                                                                         | Messages 21:14<br>LAOKYC(3)<br>ລະຫັດຜ່ານຂອງທ່ານແມ່ນ 813108 |
| 1. ກົດເຂົ້າປຸ່ມ ເຂົ້າລະບົບ (Login) ເພື່ອດຳເນີນການໃນຂັ້ນຕໍ່ໄປ                              |                                                            |
| 2. ປ້ອນເບີໂທລະສັບຂອງທ່ານ ແລ້ວ ກົດປຸ່ມ "ຂໍລະຫັດຜ່ານ<br>OTP"                                | KÝC                                                        |
| <ol> <li>ປ້ອນລະຫັດ OTP ທີ່ໄດ້ຈາກຂໍ້ຄວາມແຈ້ງເຕືອນ ຫຼັງຈາກນັ້ນ<br/>ກົດປຸ່ມ Login</li> </ol> | LAO KYC                                                    |
|                                                                                           | One Time Password                                          |
|                                                                                           | Remember my login Forgot password ?                        |
|                                                                                           | Login                                                      |
|                                                                                           |                                                            |

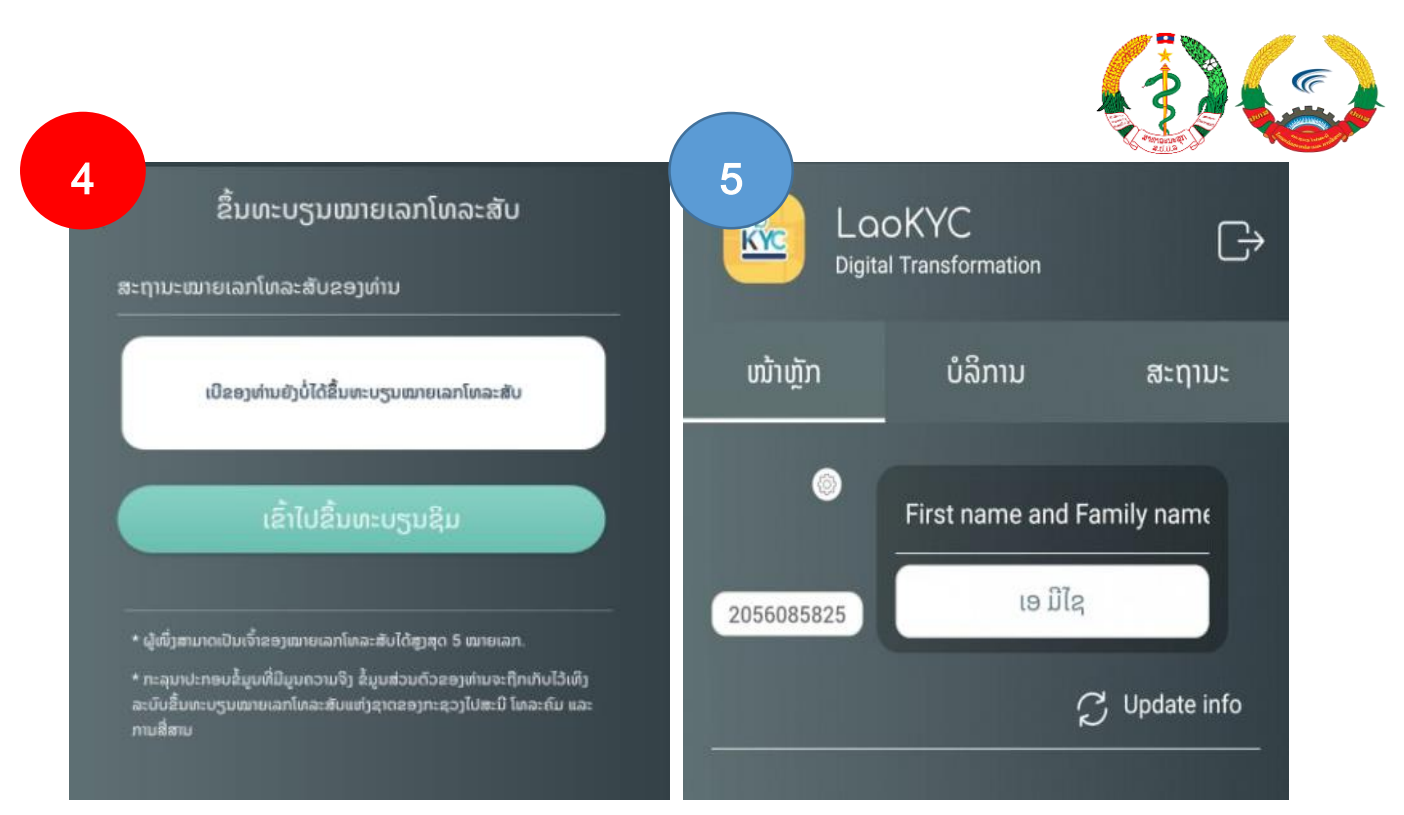

- ຖ້າເບີຂອງທ່ານຍັງບໍ່ທັນໄດ້ລົງທະບຽນເລກໝາຍໂທລະສັບ ແນະນຳໃຫ້ທ່ານກົດໄປທີ່ປຸ່ມ "ເຂົ້າໄປຂຶ້ນທະບຽນຊິມ" ຕາມຂັ້ນຕອນທີ່ລະບົບໄດ້ກຳນົດໄວ້, ຖ້າທ່ານບໍ່ປະຕິບັດກໍ່ບໍ່ສາມາດເຂົ້ານຳໃຊ້ລະບົບ LaoKYC ໄດ້ (ຂັ້ນຕອນການ ລົງທະບຽນໝາຍເລກໂທລະສັບໃໝ່ແມ່ນຢູ່ຫົວຂໍ້ທີ່ 5 ທາງດ້ານລຸ່ມນີ້ ຫຼື ກົດລິ້ງຕໍ່ໄປນີ້ ເພື່ອເບິ່ງຂັ້ນຕອນການຕິດຕັ້ງ
   " ຄ<u>່ມືການນຳໃຊ້ - 3 ແກຼັບ (simreg.gov.la) "</u>).
- 5. ກໍລະນີທີ່ເບີຂອງທ່ານໄດ້ຮັບການລົງທະບຽນເລກໝາຍສຳເລັດ ກໍ່ຈະປາກິດໜ້າຕ່າງດັ່ງຮຸບລຳດັບທີ 5.

# 4. ການນຳໃຊ້ລະບົບ LaoKYC

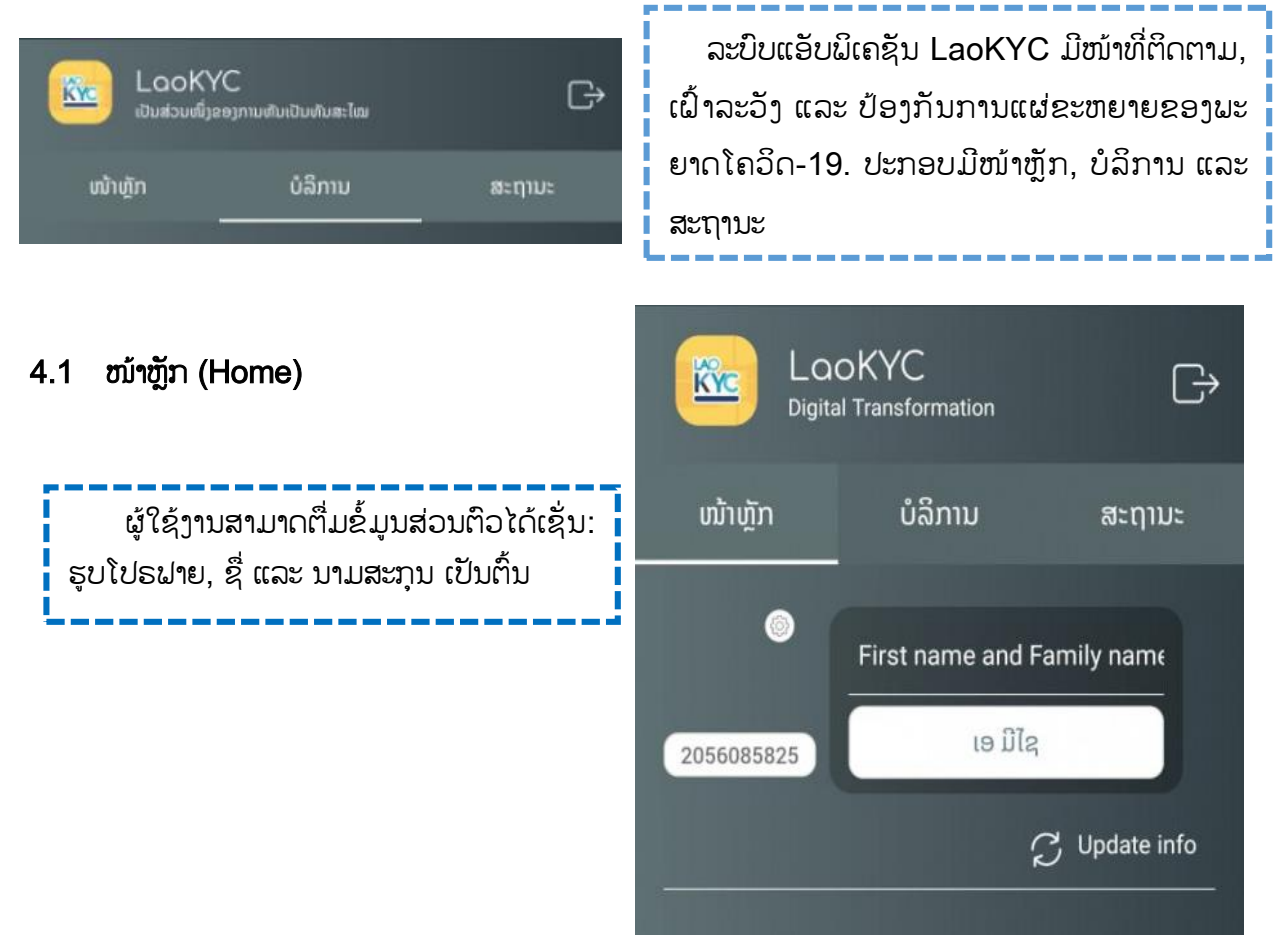

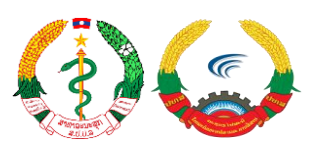

#### 4.2 ການບໍລິການ (Services)

#### ການບໍລິການມີຫຼາກຫຼາຍຮຸບແບບເຊັ່ນ:

- ການບໍລິການຂຶ້ນທະບຽນຊິມ 3 ແກຼັບ,

ອາການຂອງຂ້ອຍ (iFeel) ມີໄວ້ສໍາລັບຜູ້ທີ່ຕິດເຊື້ອ
 ຢູ່ໂຮງໝໍ, ຜູ້ທີ່ມີຄວາມສ່ຽງ ທີ່ກັກຕົວຢູ່ບ້ານ ຫຼື ບ່ອນ
 ຕ່າງໆ ເພື່ອໃຫ້ແພດໝໍມີຂໍ້ມູນຂອງຜູ້ກ່ຽວ,

ໄປໃສ (iGo), ການເຄື່ອນໄຫວ (Timeline) ມີ
 ໄວ້ເພີ່ມສະຖານທີ່ຕ່າງໆທີ່ຕົນເອງໄປ ເຊັກອິນຜ່ານ QR
 Code ຕາມຮ້ານທີ່ໄດ້ລົງທະບຽນໄວ້ໃນໂຄງການ,

 ສັກວັກຊິນ (iVac) ແມ່ນການຂໍລົງທະບຽນ ແລະ
 ຈອງຄິວລ່ວງໜ້າສໍາລັບການຮັບວັກຊີນກັນພະຍາດໂຄ ວິດ-19,

- ໄປກວດ (iTest) ແມ່ນການລົງທະບຽນຈອງຄິວ ເຂົ້າກວດພະຍາດໂຄວິດ-19 ດ້ວຍຄວາມສະໝັກໃຈ.

### 4.2.1. ການບໍລິການຂຶ້ນທະບຽນຊິມ 3 ແກຼັບ

| LooKY<br>نگانهای الکنهای | ິC<br>ອງການສັນເປັນທັນສະໄໝ | G         |
|--------------------------|---------------------------|-----------|
| ໜ້າຫຼັກ                  | ບໍລິການ                   | ສະຖານະ    |
| ບໍລິການດີຈິຕັອນພາກລໍ     | ĩa                        |           |
|                          |                           |           |
| 300                      |                           |           |
| 3 ແກຼັນ<br>ຂຶ້ນທະບຽນຊິມ  |                           |           |
|                          |                           |           |
| ລາວ ສູ້ ສູ້              |                           |           |
| Ma                       | 0                         | 69        |
| ອາຫານຂ້ອຍ                | Lula.                     | <b>V</b>  |
|                          | ()                        | Cumeianum |
|                          | ป                         |           |
| ສັກວັກຊີນ                | ไปกอด                     |           |
|                          |                           |           |

| ກະຊວງ<br>ຢທສ<br>ອີແກບບັນ<br>ແລ່ຮັບທະບານຊົມ                                                                                                    | 1               2022788881               2            2                2           2           2           2           2           2           2           2           2            2           2           2           2           2           2           2           2           2           2           2           2           2           2           2           2           2           2           2 </th <th>ອຍ<br/>ທີງ.</th> | ອຍ<br>ທີງ. |
|----------------------------------------------------------------------------------------------------|----------------------------------------------------------------------------------------------------|------------|
| < ຂຶ້ນທະບຽນໝາຍເລກໂທລະສັບ                                                                                                    | ກັບຄືນ ຕົກລົງ <u>ກັບຄືນ ດົກລົງ</u>                                                                                                    |            |
| ສະຖານະໝາຍເລກໂທລະສັບຂອງທ່ານ                                                                                                    |                                                                                                    |            |
| ການຂຶ້ນທະບຽນສໍາເລັດແລ້ວ(Subscriber exist)                                                                                                    | 1. ການຢືນຢັນເບີໂທລະສັບທີ່ຂຶ້ນທະບຽນຊິມຄາດ,                                                                                                    |            |
| ວັນດີນ                                                                                                    | 2. ເລກລະຫັດ 6 ໂຕເລກຈະສິ່ງເຂົ້າເພື່ອຢືນຢັນໂຕຕົນ,                                                                                                    |            |
| JION                                                                                                    | 3. ຖ້າໃສ່ລະຫັດ 6 ໂຕເລກທີ່ຖືກຕ້ອງລະບົບກໍ່ຈະສະ                                                                                                    |            |
| * ຜູ້ໜຶ່ງສາມາດເປັນເຈົ້າຂອງໝາຍເລກໂທລະສັບໄດ້ສູງສຸດ 5 ໝາຍເລກ.                                                                                         | ແດງຂໍ້ຄວາມວ່າ "ການຂຶ້ນທະບຽນສຳເລັດແລ້ວ"                                                                                                    |            |
| * ກະລຸນາປະກອບຂໍມູບທີ່ມີມູນຄວາມຈິງ ຂໍມູນສ່ວນຕົວຂອງທ່ານຈະຖືກເກັບໄວ້ເທິງ<br>ລະບົບຂຶ້ນທະບຽນໝາຍເລກໂທລະສັບແຫ່ງຊາດຂອງກະຊວງໄປສະນີ ໂທລະຄົມ ແລະ<br>ການສື່ສານ | Li                                                                                                    |            |

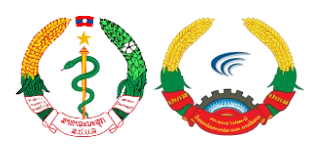

#### 4.2.2. ອາການຂອງຂ້ອຍ (iFeel)

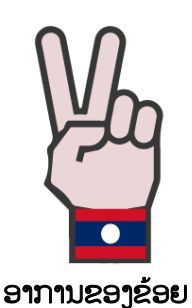

iFeel ຄືການບັນທຶກຂໍ້ມູນອາການ ແລະ ອຸນຫະພູມ ຂອງຕົນເອງຕາມຄວາມເປັນຈິງໃນແຕ່ລະວັນເຜື່ອໃຫ້ແພດ ໜໍວິນິໄສອາການຂອງທ່ານຖືກຕ້ອງ ແລະ ປອດໄພ.

 1. ທ່ານສາມາດກົດເລືອກອາການຂອງທ່ານໄດ້ເຊັ່ນ: ມີໄຂ້ສູງກວ່າ 37.5 ອົງສາຂຶ້ນໄປ, ມີອາການທາງລະບົບ ຫາຍໃຈ, ມີອາການເຈັບຄໍ ແລະ ປົກະຕິ ບໍ່ມີໄຂ້,

ທ່ານສາມາດເລືອກຄ່າອຸນຫະພູມທີ່ແທກໄດ້
 ເລີມຕົ້ນຈາກ 35 ຈົນເຖິງ 43 ອົງສາ,

 ກົດປຸ່ມສິ່ງຂໍ້ມູນເພື່ອບັນທຶກຂໍ້ມູນຂອງທ່ານເຂົ້າ ສຸ່ລະບິບ.

| <          | iFeel                                                                                                    |
|------------|----------------------------------------------------------------------------------------------------|
| Sym        | tom Description                                                                                             |
|            | Select your systems                                                                                         |
|            | ມີໄຂ້ສູງກວ່າ 37. 5 ອົງສາຂຶ້ນໄປ                                                                              |
|            | ມີອາການທາງລະບົບຫາຍໃຈ                                                                                        |
|            | ມີອາການເຈັບຄໍ                                                                                               |
|            | ປົກກະຕິ ບໍ່ມີໄຂ້                                                                                            |
| ten<br>cor | lease enter symptoms and your<br>nperature so that the response team can<br>rectly evaluate your condition. |
|            | Send Info                                                                                                   |
|            |                                                                                                    |

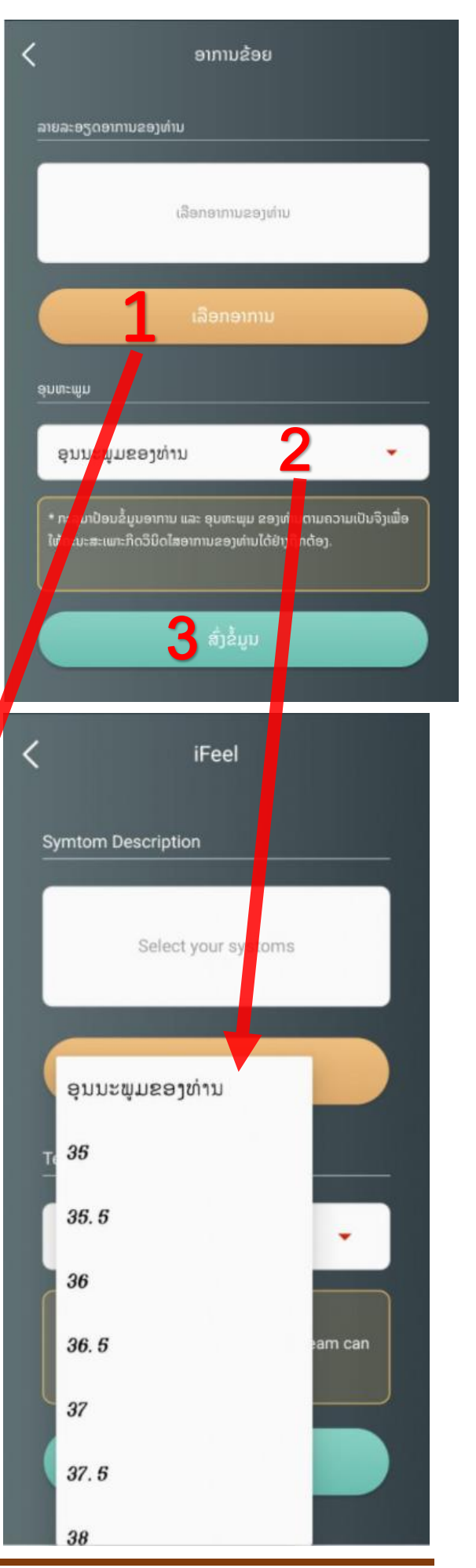

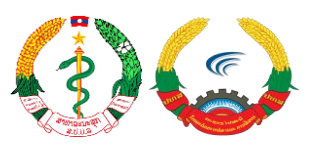

|                                                                                                    | iGo                                                                                                    | iFeel                                                                                                |
|----------------------------------------------------------------------------------------------------|----------------------------------------------------------------------------------------------------|----------------------------------------------------------------------------------------------------|
| ທ່ານສາມາດກວດເບິ່ງປະຫວັດອາການ iFeel<br>ຂອງຕົນເອງທີ່ເຄີຍບັນທຶກໃນແຕ່ລະວັນໄດ້ເພື່ອ<br>ກວດສອບເບິ່ງການປ່ຽນແປງອາການຂອງທ່ານໄດ້<br>ນຳອີກ. | ອາການ: ມືອາການເຈັບຄໍ           ອຸນຫະພູມ: 36.5           ຄຳເຫັນຈາກທ່ານໝໍ:           ອາການ: ມືອາການທາງລະບົ<br>ຫາຍໃຈ           ອຸນຫະພູມ: 36           ຄຳເຫັນຈາກທ່ານໝໍ:           ອາການ: ມືອາການເຈັບຄໍ           ອຸນຫະພູມ: 37           ຄຳເຫັນຈາກທ່ານໝໍ:           ອາການ: ບາກະຕິ ບໍ່ມີໄຂ້           ອຸນຫະພູມ: 37.5           ຄຳເຫັນຈາກທ່ານໝໍ: | 13/05/2021<br>10:19:08<br>13/05/2021<br>10:04:26<br>13/05/2021<br>09:42:24<br>12/05/2021<br>10:31:23 |

#### 4.2.3. ໄປໃສ (iGo)

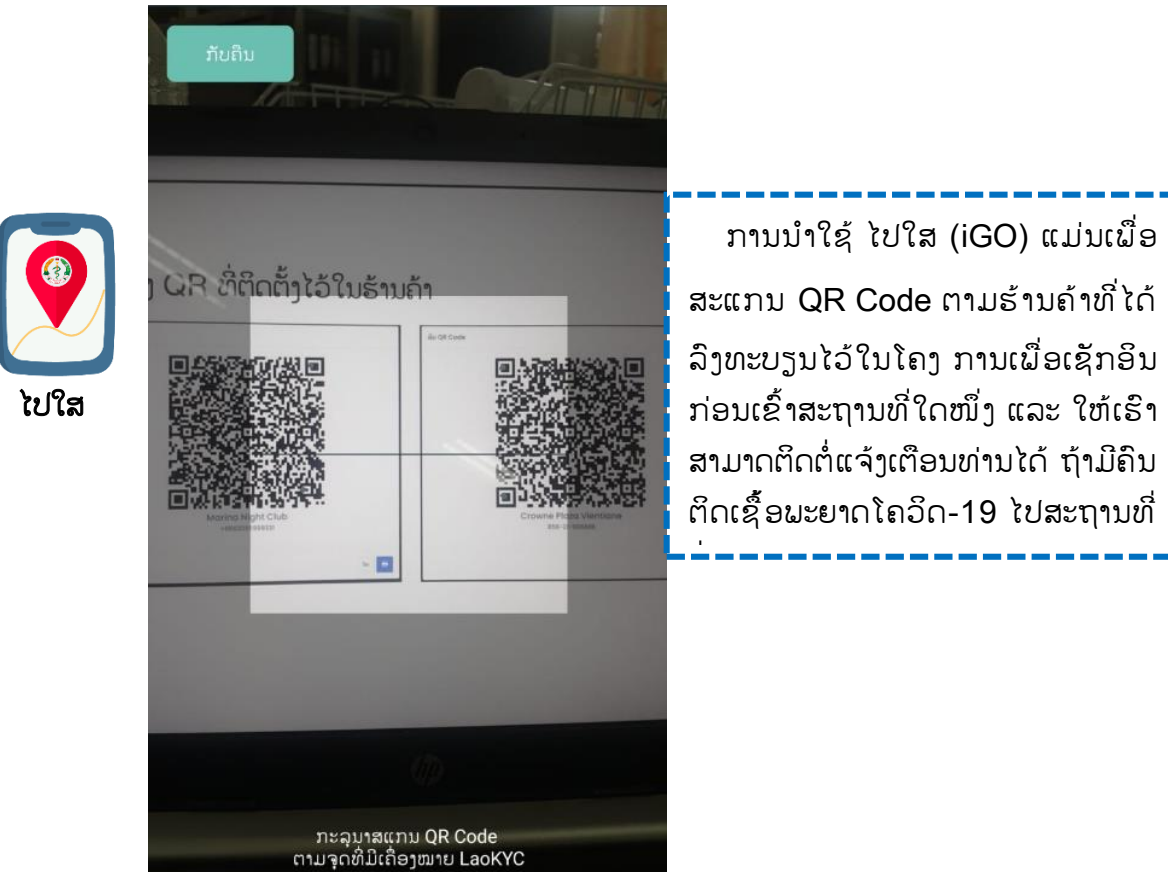

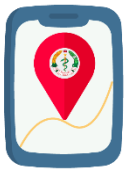

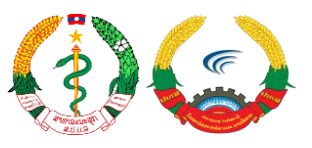

### 4.2.4. ການເຄື່ອນໄຫວ (Timeline)

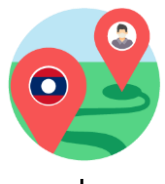

#### ການເຄື່ອນໄຫວ

ການເຄື່ອນໄຫວແມ່ນຈະສະແດງການເດີນ ທາງຂອງທ່ານໃນແຕ່ລະສະຖານທີ່ ທີ່ທ່ານໄດ້ໄປ ມາ ໂດຍຈະຖືກບັນທຶກມາຈາກການສະແກນ QR Code ຕາມຮ້ານທີ່ໄດ້ລົງທະບຽນໄວ້ໃນ ໂຄງການ, ເພື່ອສະແດງປະຫວັດການເຄື່ອນໄຫວ ຂອງທ່ານໃຫ້ຄະນະສະເພາະກິດຮັບຊາບ.

#### 4.2.5. ການສັກວັກຊິນ (iVac)

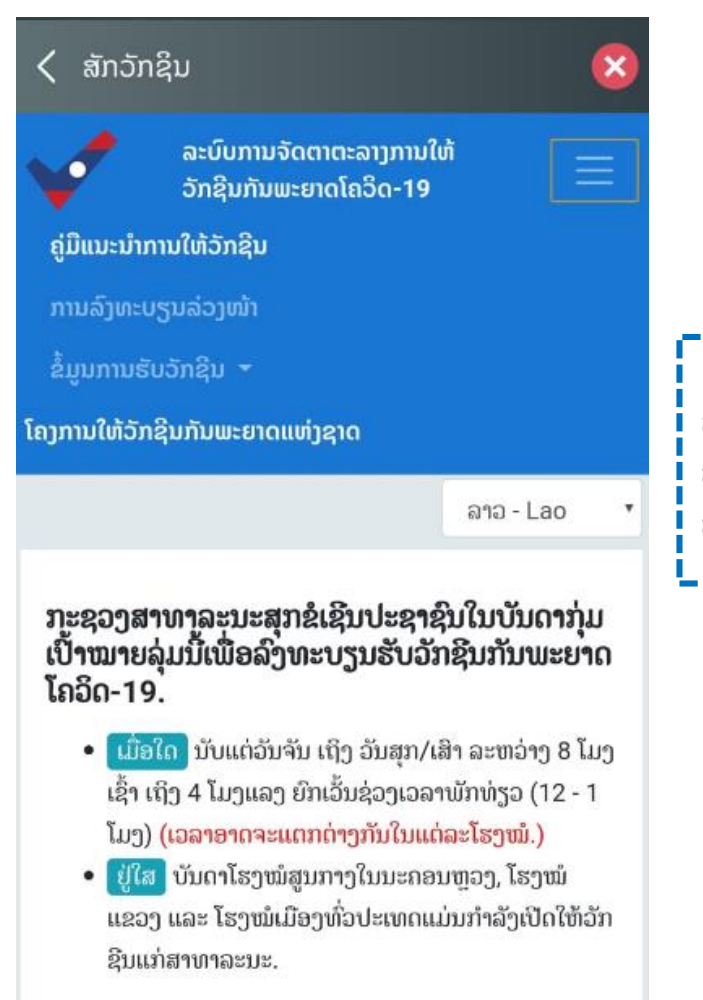

ການເລືອກເວລາລ່ວງໜ້າທາງອອນລາຍຜ່ານເວັບໄຊ້ນີ້ ແມ່ນສາມາດເລືອກຈຸດໃຫ້ບໍລິການໃຫ້ວັດຊີນດັ່ງລຸ່ມນີ້:

| <         | ທາມລາຍ                                                               | 8                      |
|-----------|----------------------------------------------------------------------|------------------------|
|           | iGo                                                                  | iFeel                  |
| ຸ<br>ຄຸ້ນ | ສະຖານທີ່ ທີ່ ທ່ານ ອານົງລັກ ນຳໃຊ້ iGo<br>ເປີໂທລະສັນ: 2022788881<br>ຫາ | <b>`</b>               |
| •         | Crowne Plaza Vientiane<br>& official                                 | 14/05/2021<br>11:40:10 |
| 0         | Crowne Plaza Vientiane<br>& Official                                 | 14/05/2021<br>11:40:03 |
| Q         | ວັນທີ2 ພຶດສະພາ ເວລາ19ໂມງ ໄປຮ້ານເຈມາກ ສາຂາ<br>ດົງໂດກ<br>@Personal     | 03/05/2021<br>16:56:28 |

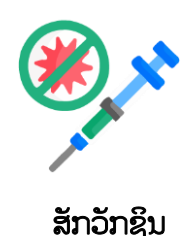

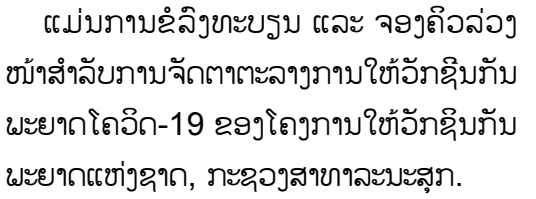

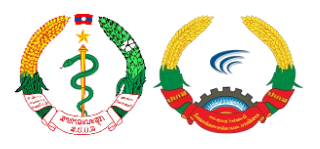

#### 4.2.6. ການໄປກວດ (iTest)

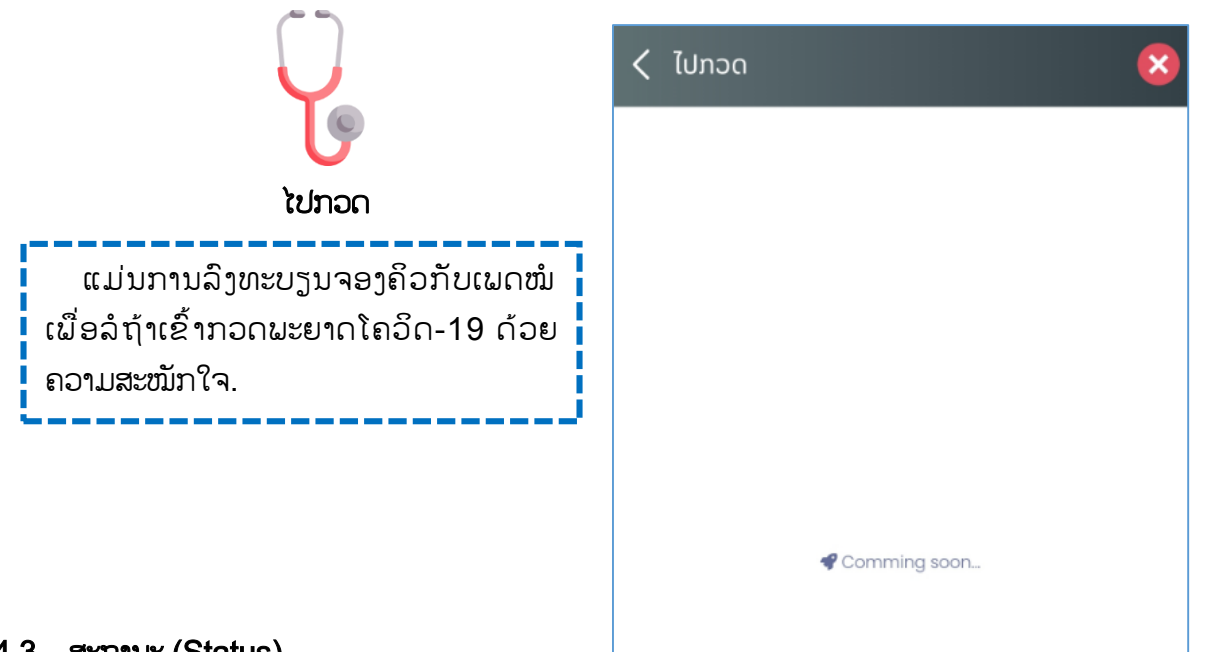

#### 4.3 ສະຖານະ (Status)

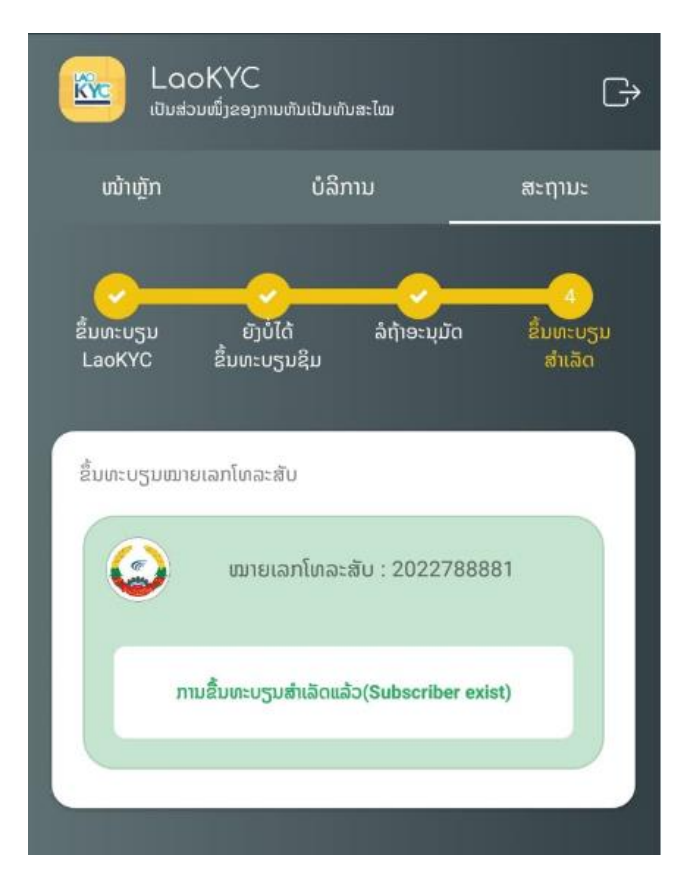

ໜ້າຕ່າງສະຖານະ ຈະສະແດງໃຫ້ເຫັນເຖິ່ງ ຂັ້ນຕອນໃນການຂຶ້ນທະບຽນເລກໝາຍເບີໂທລະ ສັບຂອງທ່ານ ວ່າຢູ່ໃນຂັ້ນຕອນໃດແລ້ວ, ຖ້າເບີ ໂທລະສັບຂອງທ່ານໄດ້ລົງທະບຽນສຳເລັດແລ້ວກໍ່ ຈະສະແດງໃຫ້ເຫັນດັ່ງຮູບພາບທາງຂ້າງນີ້

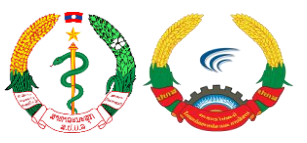

# 5. ການຂຶ້ນທະບຽນເລກໝາຍໂທລະສັບ

ກ່ອນອື່ນໃຫ້ທ່ານກົດທີ່ປຸ່ມ ເຂົ້າໄປຂຶ້ນທະບຽນຊິມ <sup>"1"</sup>, ລະບົບຈະເລືອກເຄືອຂ່າຍເບີໂທລະສັບອັດຕະໂນ

ມັດ <sup>"2"</sup>, ເລືອກເອກະສານທີ່ໃຊ້ໃນການຍືນຢັນຕົວຕົນ (ຕຢ: ແມ່ນໃຊ້ບັດປະຈຳຕົວ)<sup>"3"</sup> ຖ້າທ່ານເລືອກຄົບຕາມຂໍ້

ກຳນົດທີ່ກຳນົດໄວ້ແລ້ວໃຫ້ກົດໄປທີ່ປຸ່ມ "ດຳເນີການຕໍ່" <sup>"4"</sup>

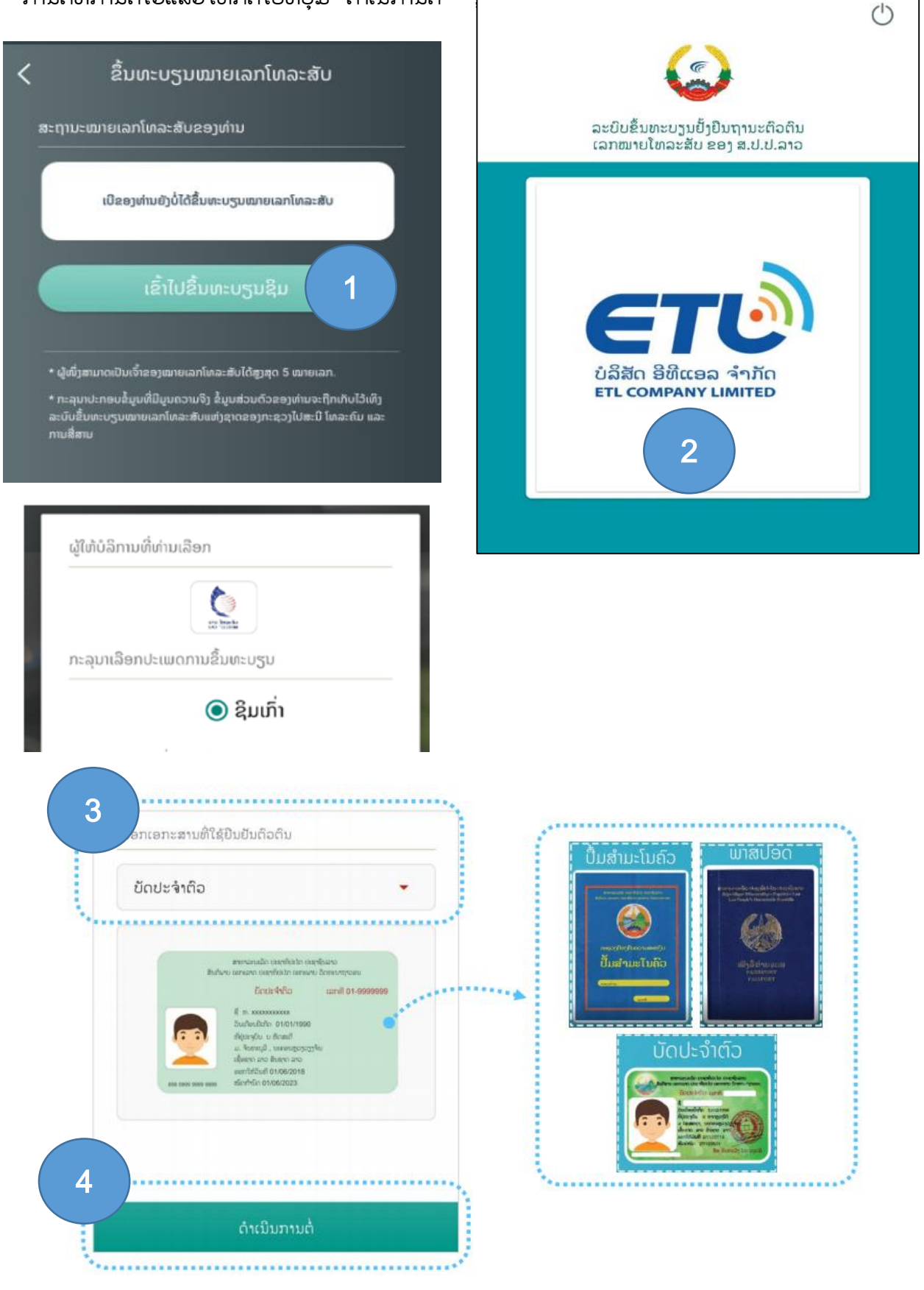

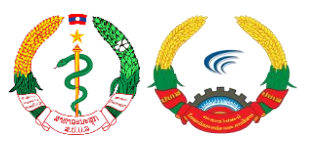

# ຂັ້ນຕອນ 5 : ຖ່າຍຮູບໃບໜ້າເຈົ້າຂອງຊິມ

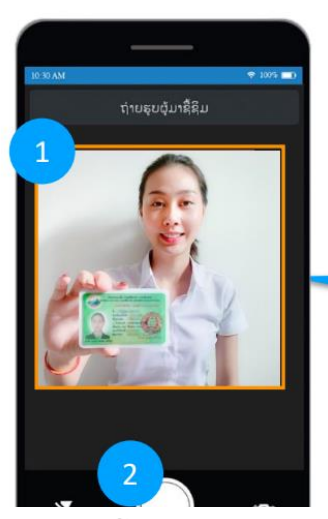

- ການຖ່າຍຮູບ ແມ່ນໃຫ້ຜູ້ທີ່ຕ້ອງການຂື້ນທະບຽນນັ້ນ ຖືເອກະສານຢັ້ງຢືນຕິວຕິນໄວ້ໃນຕຳແໜ່ງທີ່ສາມາດຖ່າຍພາບ ໄດ້ພ້ອມກັບໃບໜ້າໄດ້ຢ່າງຊັດເຈນ ດັ່ງພາບປະກອບ
- 2. ກົດປຸ່ມຖ່າຍພາບ.

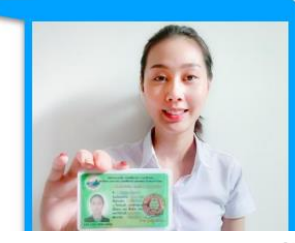

"ໃຫ້ເຫັນໃບໜ້າ ແລະ ເອກະສານຄູ່ກັນ ຢ່າາຂັດເຈນ"

# ຂັ້ນຕອນ 6 : ຖ່າຍຮຸບເອກະສານຢັ້ງຢືນຕົວຕົນ

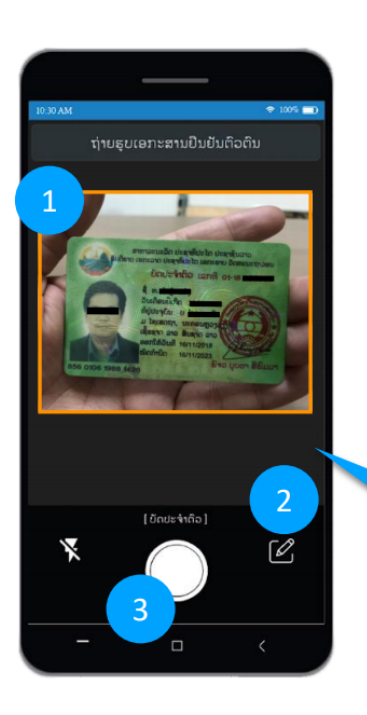

- ຫັນກ້ອງໄປທີ່ເອກະສານທີ່ຈະໃຊ້ໃນການຢັ້ງຢືນຕົວຕົນ ໂດຍໃຫ້ໝັ້ນໃຈວ່າເອກະສານນັ້ນຢູ່ໃນກອບສີ່ຫຼ່ຽມທີ່ກຳນົດ ແລະ ສາມາດເຫັນລາຍລະອຽດຂອງເອກະສານເປັນຢ່າງດີ
- ຫາກຕ້ອງການປ່ຽນປະເພດເອກະສານທີ່ໃຊ້
   ແມ່ນສາມາດກົດປ່ຽນໄດ້ໃນຂັ້ນຕອນນີ້

3. ກົດປຸ່ມຖ່າຍພາບ.

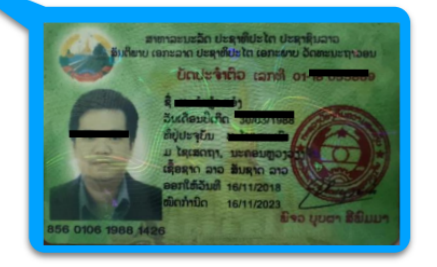

"ໃຫ້ເຫັນລາຍລະອຽດ ເອກະສານຢ່າງຊັດເຈນ"

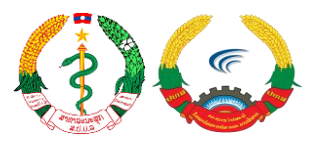

# ຂັ້ນຕອນ 7 : ປ້ອນຂໍ້ມູນພື້ນຖານເຈົ້າຂອງຊິມ

| ະ<br>ລິວິວເອ | ກະສານ          | ।≋ः छ ऀ ि ् ⊿ 🗎 17     |
|--------------|----------------|------------------------|
|              |                |                        |
|              | ຊື່ແຫ້ ເ       | ຈົ້າຂອງຊິມ             |
| ນາມສະກ       | រំរា :         |                        |
|              | ນາມສະກຸາ       | u ເຈົ້າຂອງຊິມ          |
| ເພດ :        |                |                        |
|              | 🦲 ຊາຍ          | ຍ 🔵 ຍິງ                |
| ໝາຍເລ        | ກໂທລະສັບ :     |                        |
| m            | າຍເລກໂທລະສັບ ( | (20 ຫຼື 30) xxxxxxx    |
|              | ອກະສານຢືນຢັນ   | ຜູ້ໃຫ້ບໍລິການຂຶ້ນທະບຽນ |
|              | ບັດປະຈຳຕົວ     | TPUS                   |
| ຮບໝາຍ        | ບເລກໂທລະສັບ    |                        |
|              |                | ນຢັນ                   |

# 1. ປ້ອນຊື່ແທ້ຂອງເຈົ້າຂອງຊິມ

- 2. ປ້ອນນາມສະກຸນເຈົ້າຂອງຊິມ
- 3. ເລືອກເພດ
- ໝາຍເລກຊິມທີ່ຕ້ອງການຂຶ້ນທະບຽນ
   (ຖ້າເປັນຊິມມືຖືໃຫ້ຂື້ນຕົ້ນດ້ວຍ 20XXXXXXX,
   ຖ້າເປັນຊິມວິນໂຝນໃຫ້ຂື້ນຕົ້ນດ້ວຍ 30XXXXXXX).
- ກົດປຸ່ມຢືນຢັນ
   ແນະນຳ : ໃນໜ້ານີ້ຈະເປັນໜ້າກວດສອບຄວາມ
   ຖືກຕ້ອງຂອງຂໍ້ມູນຄືນ, ຜູ້ຂື້ນທະບຽນສາມາດກົດໃສ່
   ຮູບພາບເພື່ອຖ່າຍໃໝ່ ຫາກຮູບພາບນັ້ນບໍ່ຊັດເຈນ

# ຂັ້ນຕອນ 8 : ສຳເລັດການຂື້ນທະບຽນຊິມ

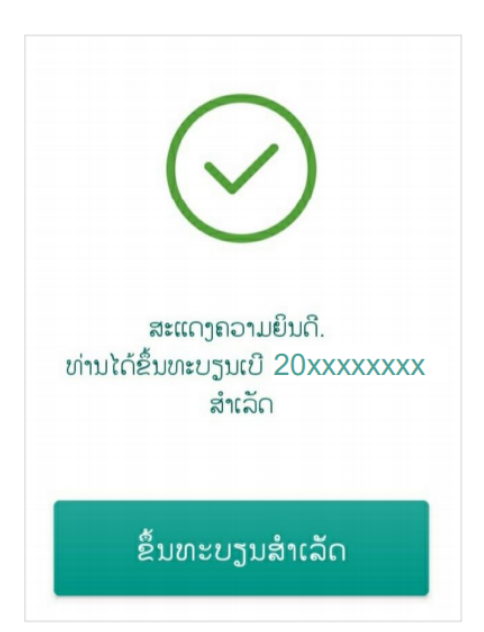

ຖ້າເຫັນຂໍ້ຄວາມຂຶ້ນ "ສະແດງຄວາມຍິນດີ ທ່ານໄດ້ຂຶ້ນ ທະບຽນເບີ 20XXXXXXX ສຳເລັດ" ຖືວ່າຈົບຂັ້ນ ຕອນການຂື້ນທະບຽນ

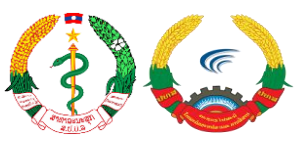

### # <u>ເອກະສານອ້າງອີງ</u>

- https://simreg.gov.la/pdf/lao\_kyc\_app.pdf(ບົດແນະນຳການຂຶ້ນທະບຽນເລກໝາຍໂທລະສັບ)

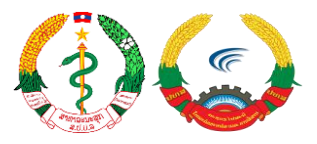